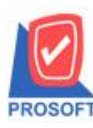

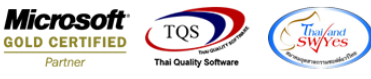

## ระบบ Enterprise Manager

🕨 General Option แถบ Module Option สามารถ Double Click ที่หัว Column เพื่อกำหนดให้เลือกทั้งหมดอัตโนมัติ

1. เข้าที่ระบบ Enterprise Manager > General Setup > General Option

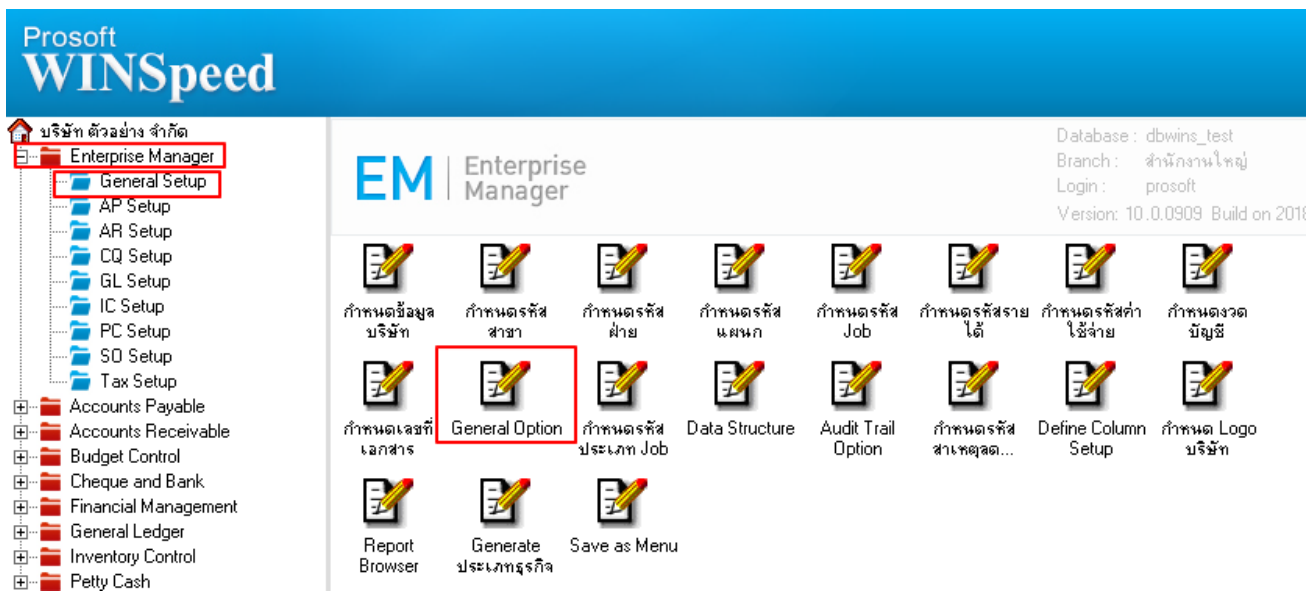

2.เลือกที่ Tab Module Option Double Click บนหัวกอลัมน์ จะกลุมทั้งหมดทุก Module ให้อัตโนมัติ

|        |          | _             | _                   |               |             |                  |        |       |   |
|--------|----------|---------------|---------------------|---------------|-------------|------------------|--------|-------|---|
| ระบบ   | สาขา     |               | Run ข้ามเลขทีเอกสาร |               |             | Run เลขทีเอกสาร  |        | จำนวน |   |
|        | รวม      | แยก           | อนุญาต              | แจ้งเตือน     | ไม่อนุญาต   | <b>ลัตโนมัติ</b> | ลักชระ |       |   |
| AC [   | $\odot$  | 0             | O                   | 0             | 0           | •                | 0      |       |   |
| AD     | $\odot$  | 0             | $\odot$             | 0             | 0           | •                | 0      |       |   |
| AP     | $\odot$  | 0             | $\odot$             | 0             | 0           | •                | 0      |       |   |
| AR     | $\odot$  | 0             | $\odot$             | 0             | 0           | •                | 0      |       |   |
| BG     | $\odot$  | 0             | $\odot$             | 0             | 0           | •                | 0      |       | ٦ |
| CM     | $\odot$  | 0             | $\odot$             | 0             | 0           | •                | 0      |       |   |
| CP     | $\odot$  | 0             | $\odot$             | 0             | 0           | •                | 0      |       |   |
| CQ     | $\odot$  | 0             | $\odot$             | 0             | 0           | •                | 0      |       |   |
| CRM    | $\odot$  | 0             | $\odot$             | 0             | 0           | •                | 0      |       |   |
| CS     | $\odot$  | 0             | $\odot$             | 0             | 0           | •                | 0      |       |   |
| EM     | 💿 EM     | รวมเท่านั้น   | $\odot$             | 0             | 0           | •                | 0      |       |   |
| FM     | $\odot$  | 0             | $\odot$             | 0             | 0           | O                | 0      |       |   |
| 🔄 Gene | eral 💰 N | 1odule Option | n 🚯 Cost (          | Option 📴 Prin | nt & Form 🖹 | Report Head      | er     |       |   |

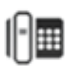